# C/C++ programming with Qt Creator and OpenCV versions from package manager

#### **Preparation of the computer (Windows)**

- Please preferably use the <u>.doc</u> version of this document since copy-paste from many .pdf readers miss/add/change some characters, typically hyphen, space, newline, quotation marks, etc.
- Install Chocolatey package manager: <u>https://chocolatey.org/install</u> and then install CMake with choco install -y cmake.install --installargs
  'ADD\_CMAKE\_TO\_PATH=System', make with choco install -y make, Qt with choco install -y qt6-base-dev --version=6.2.4.20240217 and choco install -y qtcreator (in case installation fails, try to uninstall using choco uninstall -y qtcreator and if needed delete C:\tools\qtcreator before trying to install again, possibly another version). You might also want to prevent further updates with choco pin add -n qt6-base-dev, choco pin add -n qtcreator.
- Install OpenCV package with **choco install -y libopency-dev -version=4.5.4.20240807**. You might also want to prevent further updates with **choco pin add -n libopency-dev**.
- Restart.

### **Preparation of the computer (Ubuntu)**

- Install Qt with sudo apt -y install qtcreator qt6-base-dev libgl1-mesa-dev buildessential cmake (since Ubuntu 22.04) or sudo apt -y install qtcreator qt5-default build-essential cmake, additional/different steps might be necessary depending on the specific versions (and the provided .pro might need to be tweaked).
- For OpenCV, see <u>https://www.ensta-</u> bretagne.fr/lebars/Share/setup\_opencv\_Ubuntu.pdf.

## **Tricks/common problems Qt Creator**

- Note that when you run your application from Qt Creator, the **working directory of the application** is set by default to the folder that ends with **-build-desktop** (check project **Run Settings** to change that).
- Create projects only on local disks (e.g. in C:\TEMP\OPENCV\). Network disks are not fully supported.
- **Delete** the generated files **.pro.user** and the folder that ends with **-build-desktop** when moving your project or when the project behavior looks inconsistent (e.g. a wrong version of your program in another path is launched), and reopen the project to force Qt Creator to regenerate them. Usually, only the source files (.c, .cpp, .h) and .pro file (also .ui if using Qt specific GUI functions, CMakeLists.txt if using CMake, etc.) are required, as well as optional data that might be specific to your application (e.g. images to process...).
- If you do not see inside **Qt Creator Application Output** window the output of **printf**() or other functions that write on **stdout**, check that you have **CONFIG** +=

**console** in your **.pro**. Check also **Projects\Run Settings\Run in terminal** to try to force your application to run inside a separate terminal, this might be necessary if you try to use **stdin** with e.g. **scanf()** (however it might not work all the time, especially when using the debugger). It might be also because **stdout** full buffering is enabled (i.e. characters are not flushed immediately), you can disable this behavior by e.g. adding **setbuf(stdout, NULL)** in the beginning of your program.

- Use **CTRL+SPACE** to get propositions of **auto code completion**.
- **Pause** during one or two seconds **the mouse above a variable or function** to get information on it.
- **Right-click** on a function or variable and choose **Follow Symbol Under Cursor** to see the corresponding declaration code in the source file.
- When opening an existing source file in Qt Creator, you might be asked to **select the encoding** to be able to edit it. If the file is likely to come from a Windows computer, select the **Windows Codepage 1252** in the list. If it comes from a Linux computer, select **Unicode UTF-8**.
- If the text in a source file is not colored as usual, try closing and reopening the file, and check if it is not asking to select the encoding.
- Depending on the other software installed on the computer (e.g. if Visual Studio 2017 is not installed), you might need to change the **Qt project configuration** to **Release** or **Debug** to run your program successfully.

## **Tricks/common problems OpenCV**

- On Windows, OpenCV might not be configured to be easily used by CMake: you might need to create OPENCV\_DIR environment variable with C:\OpenCV4.5.4 value and restart. Also, check in Windows PATH for something similar to C:\OpenCV4.5.4\x86\vc17\bin and restart if you need to add it.
- Depending on the functions you need, check all the libraries **opency\_XXX.lib** you need to add to the project settings.
- Do not call cv::Mat::release()/cvReleaseImage() on an cv::Mat/IpIImage returned by cv::VideoCapture::read()/cvQueryFrame().
- Be careful to check the type and dimensions of an image returned by **cv::VideoCapture::read()/cvQueryFrame()**, they might be unusual depending on the characteristics of the camera.
- Always use cv::waitKey()/cvWaitKey() somewhere after cv::imshow()/cvShowImage() to display an cv::Mat/IpIImage in a window, otherwise the image might not be displayed.
- If a camera looks unexpectedly slow, try the suggestions in <u>http://www.ensta-bretagne.fr/lebars/Share/VideoWebcamOpenCV.zip</u>.
- Although several samples use the C API, most of the new functionalities of OpenCV are now in its C++ API. Version 4 requires C++11.
- See also <u>https://www.ensta-bretagne.fr/lebars/tutorials/Complements\_C-C++.pdf</u>.

#### Test

• Using a Qt project file (**.pro**): <u>http://www.ensta-</u> <u>bretagne.fr/lebars/Share/ImageOpenCV454\_Qt6.2.4.zip</u> for Ubuntu 22.04 or http://www.ensta-bretagne.fr/lebars/Share/ImageOpenCV420\_Qt5.15.2.zip for Ubuntu 20.04.

- Recent versions of Qt Creator can open CMake projects (note that you need to install CMake and restart if not already done...) so it should be possible to use the samples from e.g. https://www.ensta-bretagne.fr/lebars/Share/setup\_opencv\_Ubuntu.pdf. Launch Qt Creator and open CMakeLists.txt as a project, choose Desktop MinGW 11.2.0 64 bit configuration (need to be consistent with what was installed and set in the PATH) and click Manage... button, add OpenCV\_ARCH=x64 and OpenCV\_RUNTIME=mingw in CMake Configuration (those explicit settings might be necessary if OpenCV mixes 64 bit libraries with the 32 bit compiler...). If later CMake makes a warning about sh command, try setting CMake generator (corresponds to -G option of cmake command) to MSYS Makefiles instead of MinGW Makefiles, or ensure any MSYS installation is not in the PATH... You might want also to change the working directory of the application in the project Run Settings so that image.png can be found without specifying its absolute path in the C++ code.
- There seem to be a problem with debugging on Windows with MinGW 11.2.0, if needed try to download <u>https://packages.ensta-bretagne.fr/choco/mingw-patch.11.2.0.20230603.nupkg</u> and from the folder where it is downloaded run **choco upgrade -y -s . mingw-patch --version=11.2.0.20230603**.
- Outside Qt Creator, CMake might not find automatically Qt, see e.g. <u>https://stackoverflow.com/questions/71086422/cmake-cannot-find-packages-within-qt6-installation</u>.